## Aplicación AMBRA para iOS

## Dediatrix MEDICAL GROUP

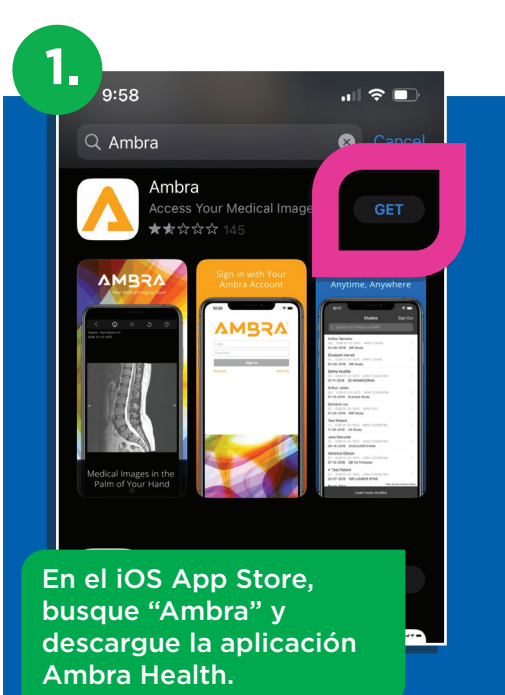

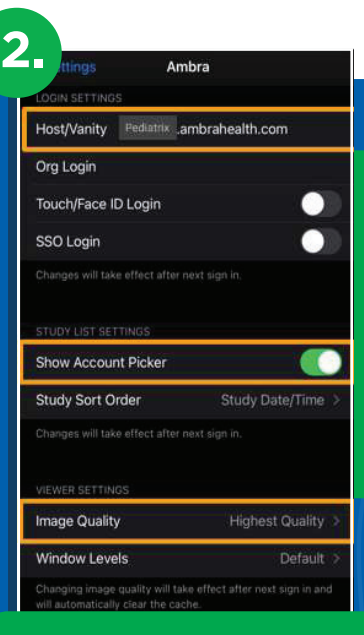

CONFIGURAR LA APLICACIÓN AMBRA HEALTH 1. Navega hasta Configuración

2. Deslícese hacia abajo y haga clic en "Ambra"

3. Escriba "pediatrix.ambrahealth.com" en el campo Host/Vanity

4. Active (habilite) el Show Account Picker (Mostrar selector de cuentas)

5. Seleccione "Highest Quality" (Máxima calidad) en la configuración del visor de calidad de imagen

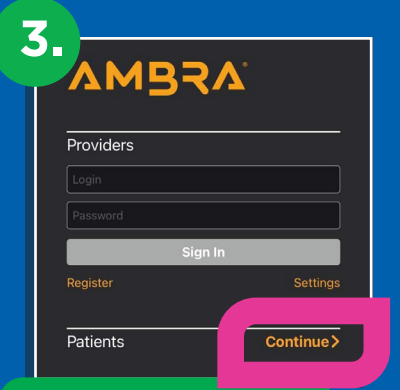

**INICIAR SESIÓN** 

Navegue y haga clic en la aplicación **Ambra Health** 

Desplácese hasta la fila **"Pacientes"** y haga clic en **"Continue"** 

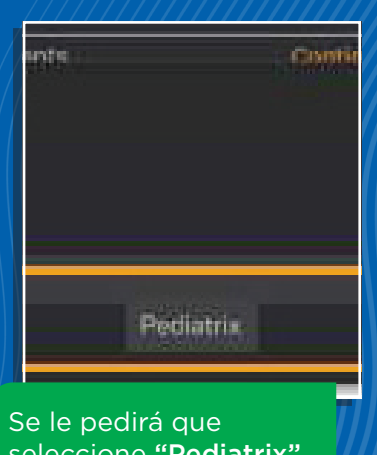

seleccione **"Pediatrix"** en un menú desplegable Seleccione **Pediatrix** 

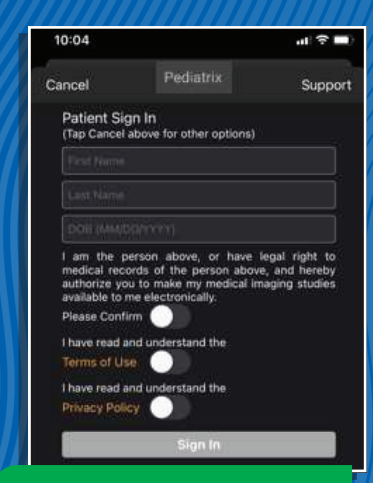

Introduzca sus credenciales de acceso al Portal de Imágenes de Pediatrix

Nótese: se le pedirá que introduzca la autenticación de 2 factores

## Aplicación AMBRA para iOS

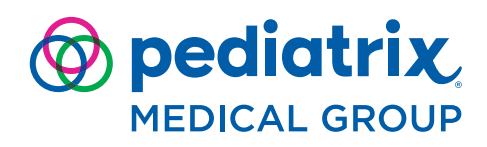

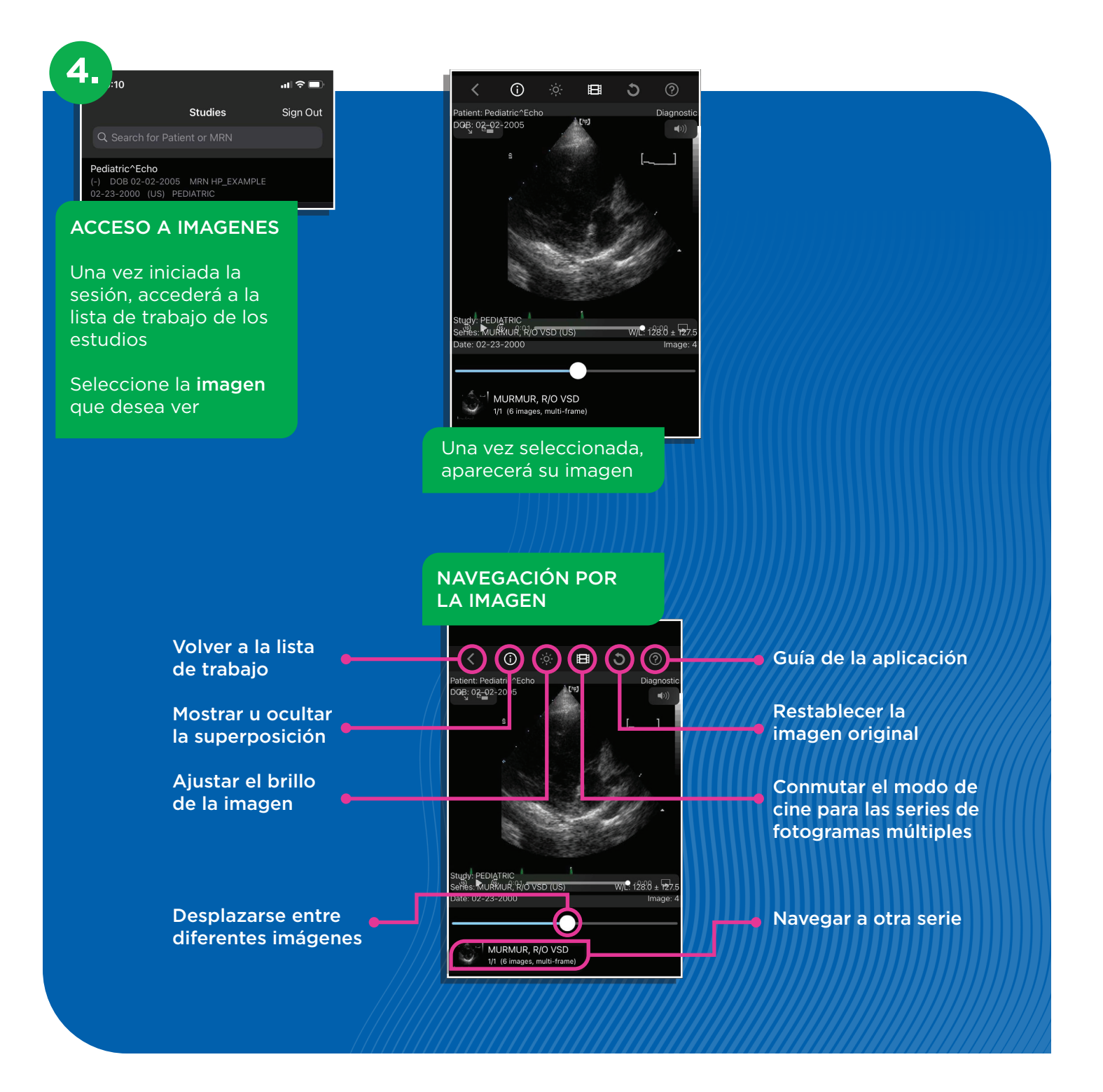